# GADNIC

# MANUAL DE USUARIO

CÁMARA IP DOMO CMD4322

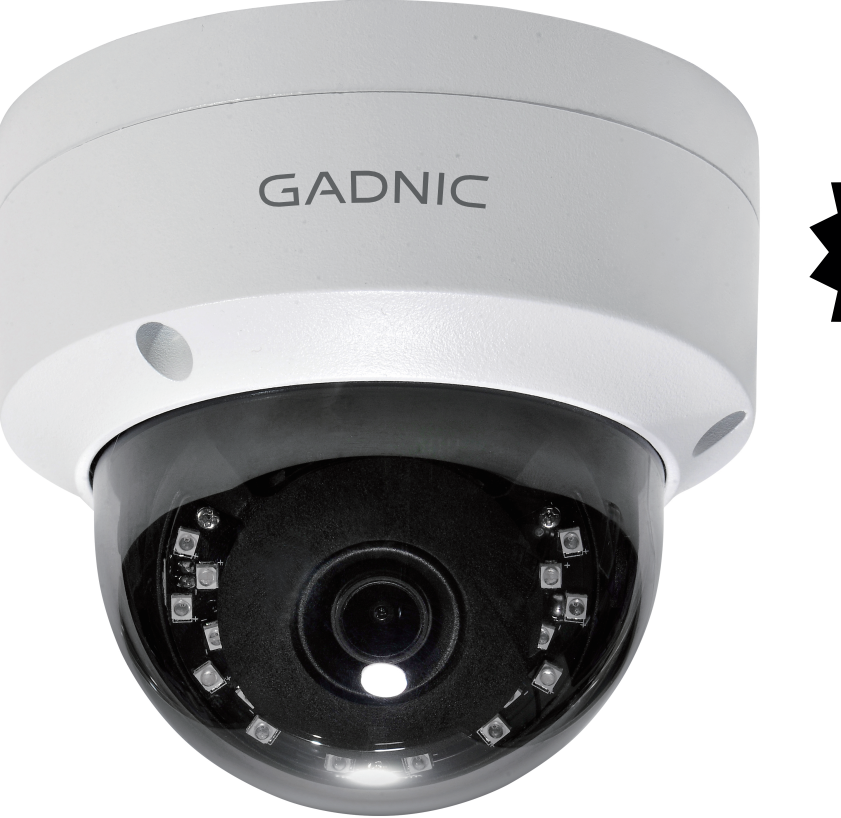

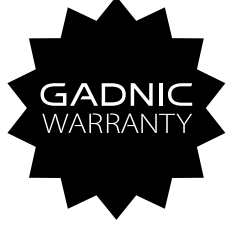

## P2P00043

### 1) Interfaz de la Cámara

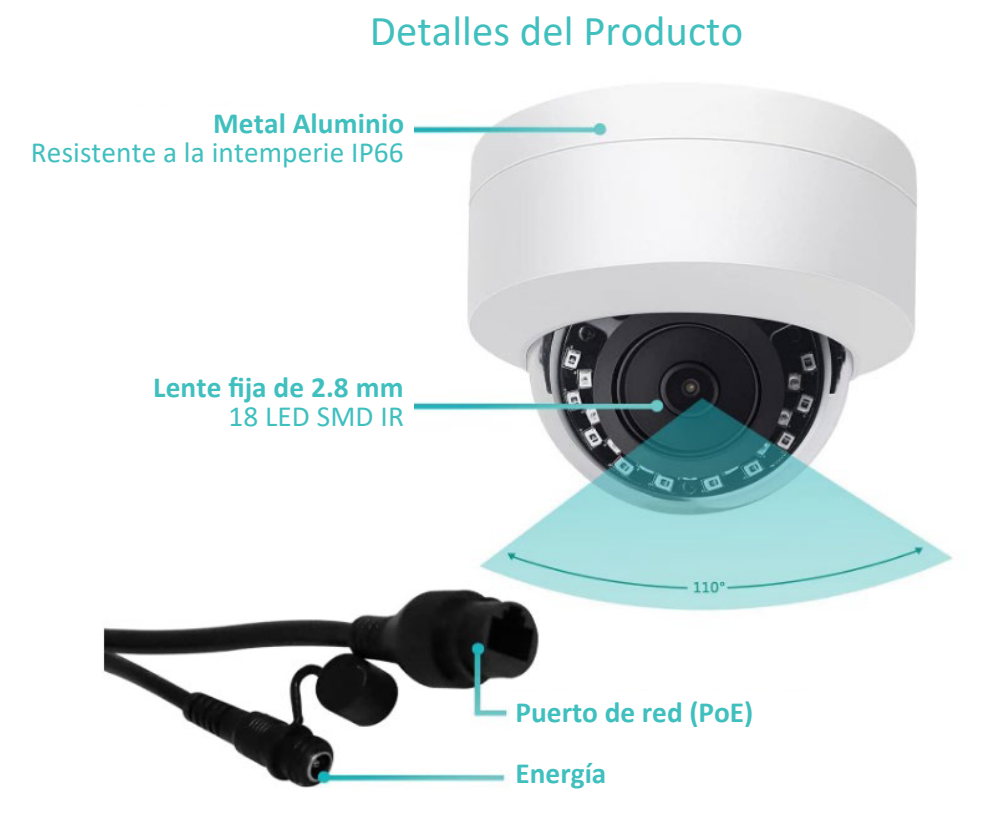

Nota: El puerto de red puede transferir energía y video, el conector de alimentación para uso opcional y la energía de trabajo de la cámara es de 12V.

2) Diagrama de conexión A.Diagrama de conexión POE NVR

#### POE NVR Connection Diagram

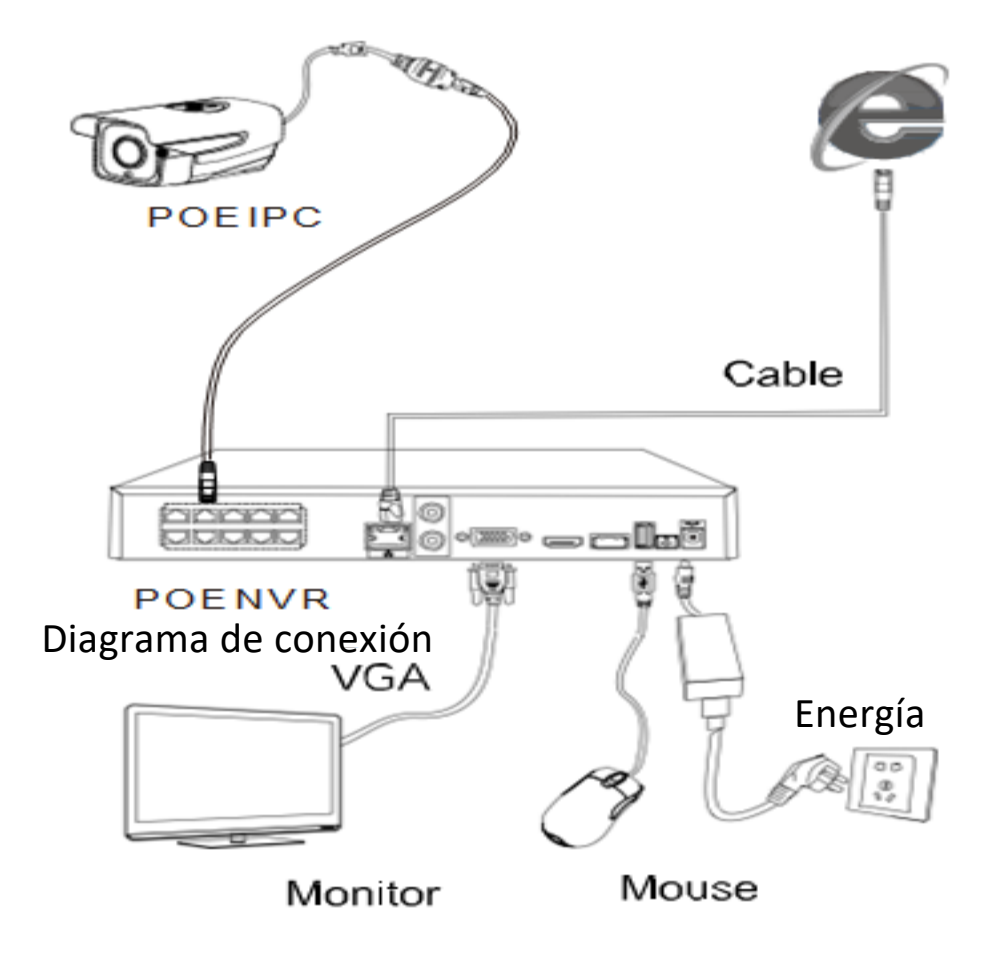

Nota: Encienda la alimentación después de que todas las líneas estén conectadas.

B. Conéctese al enrutador a través del interruptor POE

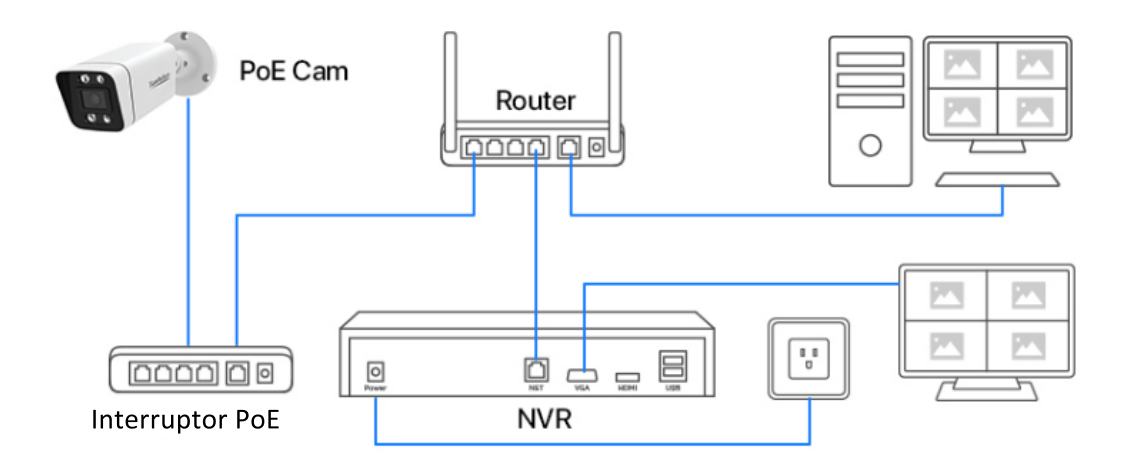

C. Conéctese al enrutador directamente sin POE NVR/ Interruptor:

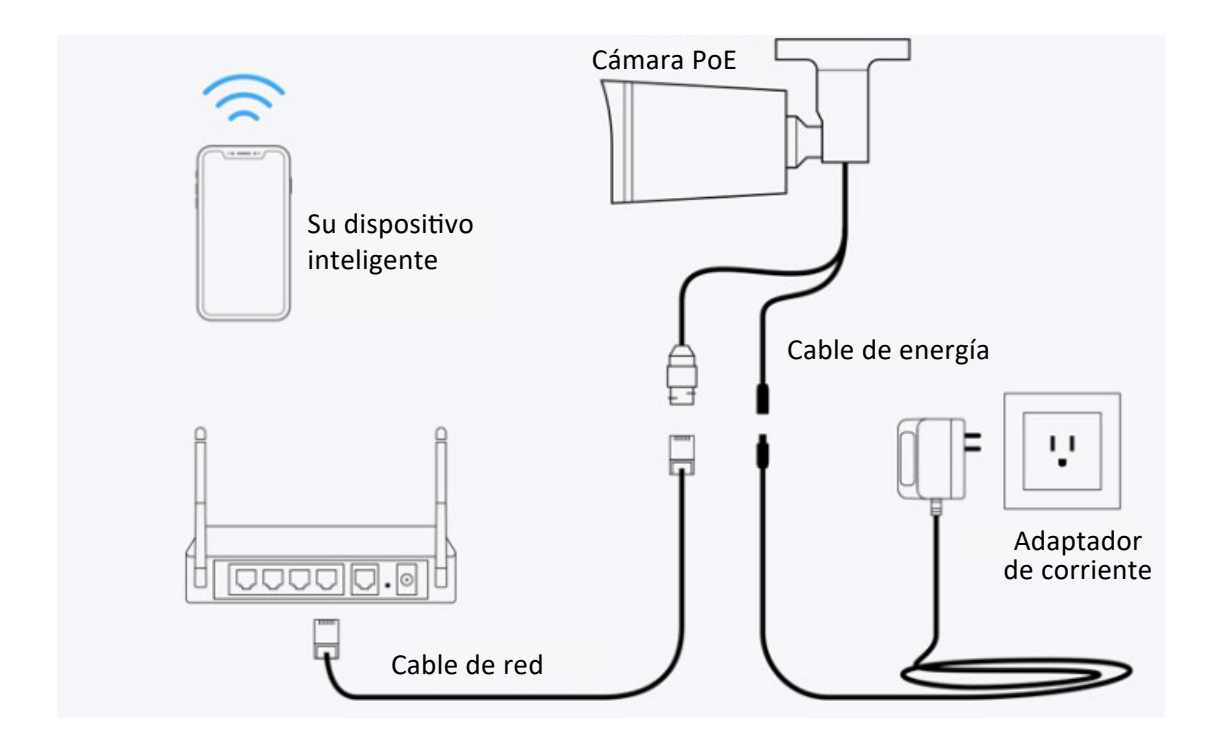

## 3) Configuración IPC

Una vez que el IPC se conectó con éxito al POE NVR o al enrutador, el IPC puede configurarse para que coincida con el enrutador, de modo que el IPC pueda conectarse a Internet. A. A través de NVR automáticamente: encienda el NVR después de conectar las cámaras, el NVR buscará automáticamente las cámaras conectadas y haga clic en Aceptar para agregar las cámaras:

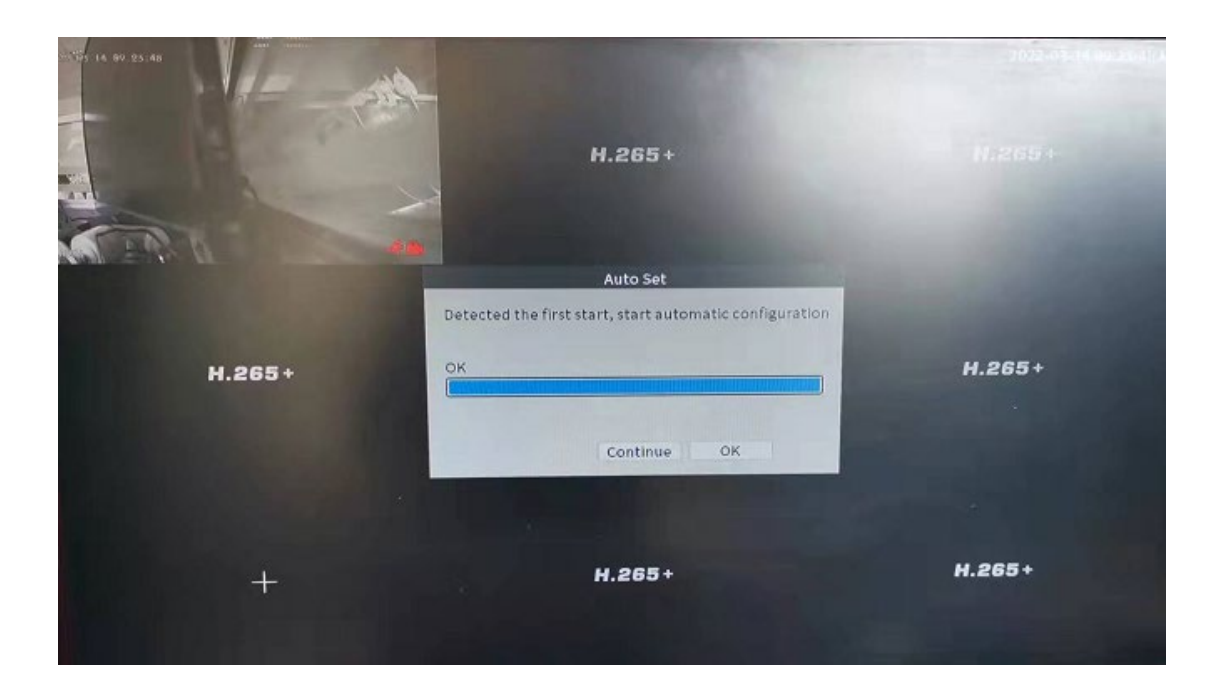

B. A través de NVR manualmente: Mueva el mouse al símbolo "+", haga clic a la derecha y se mostrará el menú, haga clic en "Configuración de canales":

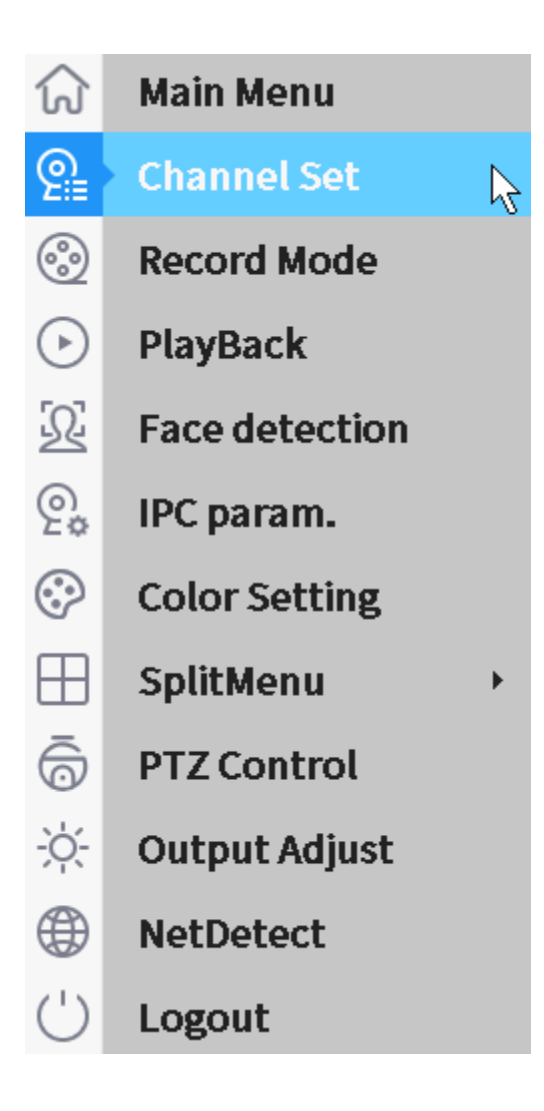

En la interfaz de "Canal IP", haga clic en "Buscar" para buscar la cámara, luego haga clic en "Agregar" para agregar la cámara al canal adecuado, o también puede hacer clic a la izquierda del símbolo "+" y acceder a la interfaz "Canal IP" directamente:

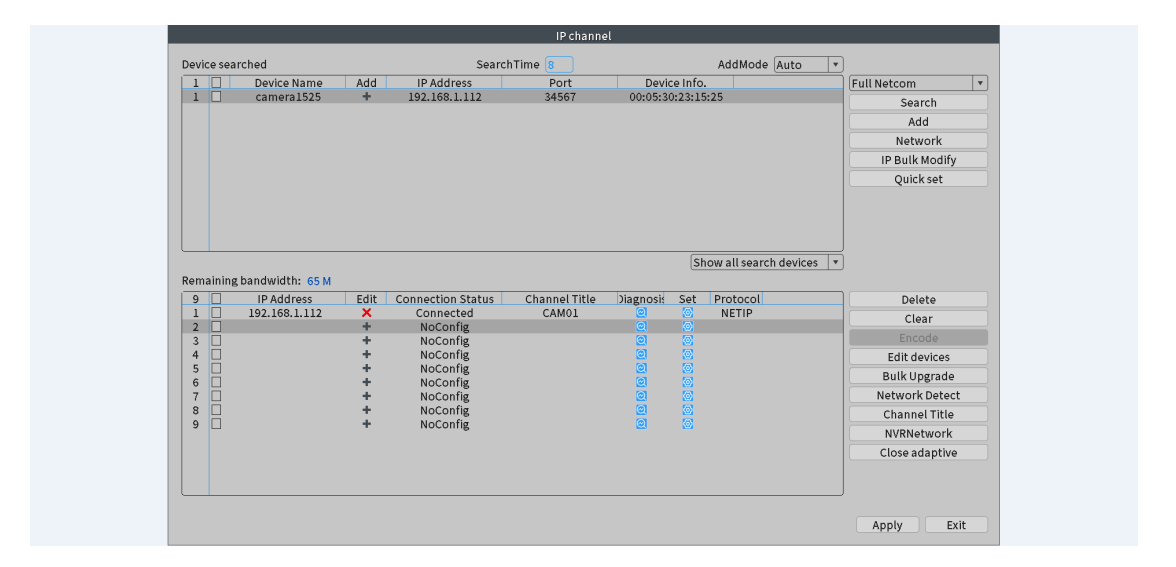

C. Una vez que la cámara esté configurada con éxito en el NVR, el video se mostrará en el canal homólogo:

|        | H.265+ | 2022-03-14 09:26:28 Mon<br>H.265 + |
|--------|--------|------------------------------------|
| H.265+ | H.265+ | +                                  |
| H.265+ | H.265+ | H.265+                             |

D. Configure el parámetro IPC a través de NVR a Internet: Abra la interfaz del canal IP, haga clic en "Red" y cambie la dirección IP para que coincida con el conjunto de Internet del enrutador, o haga clic en "Asignación automática" para asignar la dirección IP automáticamente: Dirección IP predeterminada: 192.168.1.10 Máscara de subred predeterminada: 255.255.255.0 Puerta de enlace predeterminada: 192.168.1.1

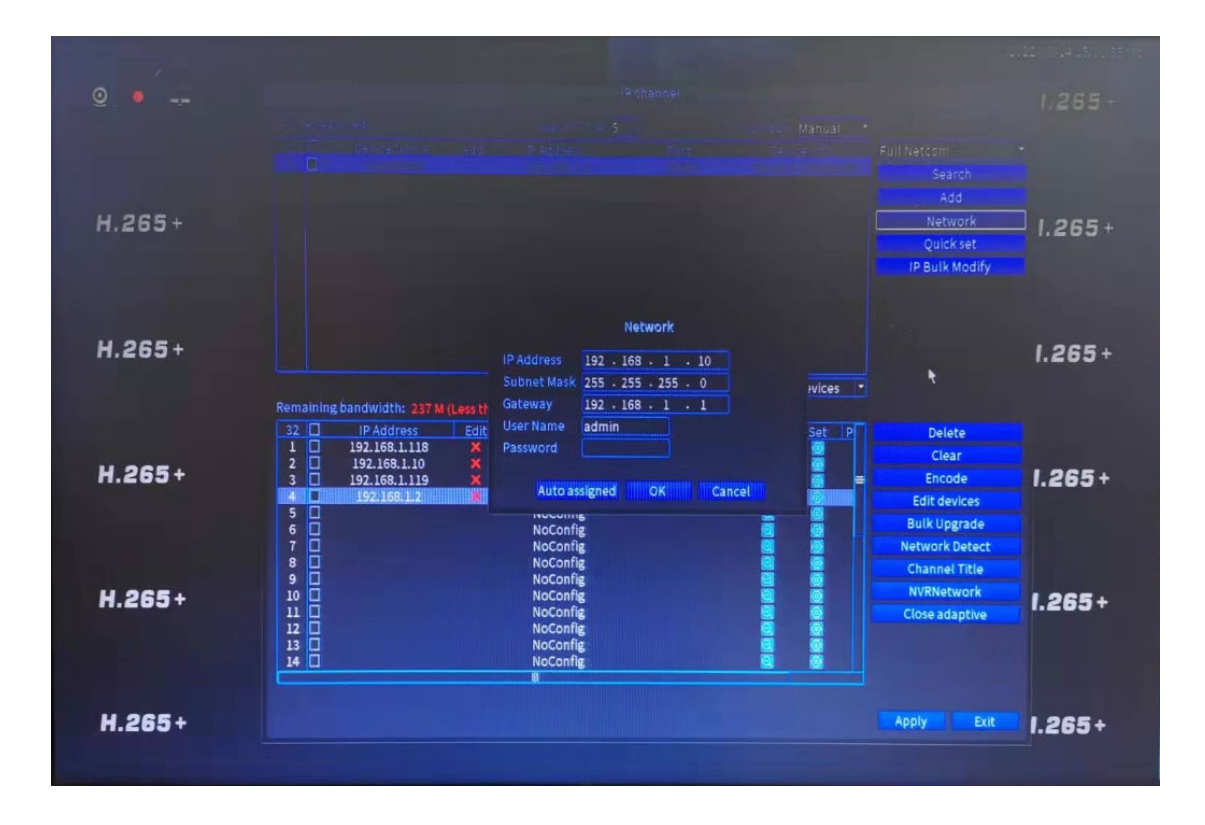

E. Configure el parámetro IPC a través de CMS a Internet: si el IPC no se conecta a NVR pero se conecta directamente al enrutador, use CMS para configurar la dirección IP (consulte a continuación más información sobre CMS). Haga clic con el botón derecho del mouse para acceder al menú "Configuración del dispositivo" > Configuración > Sistema > Red:

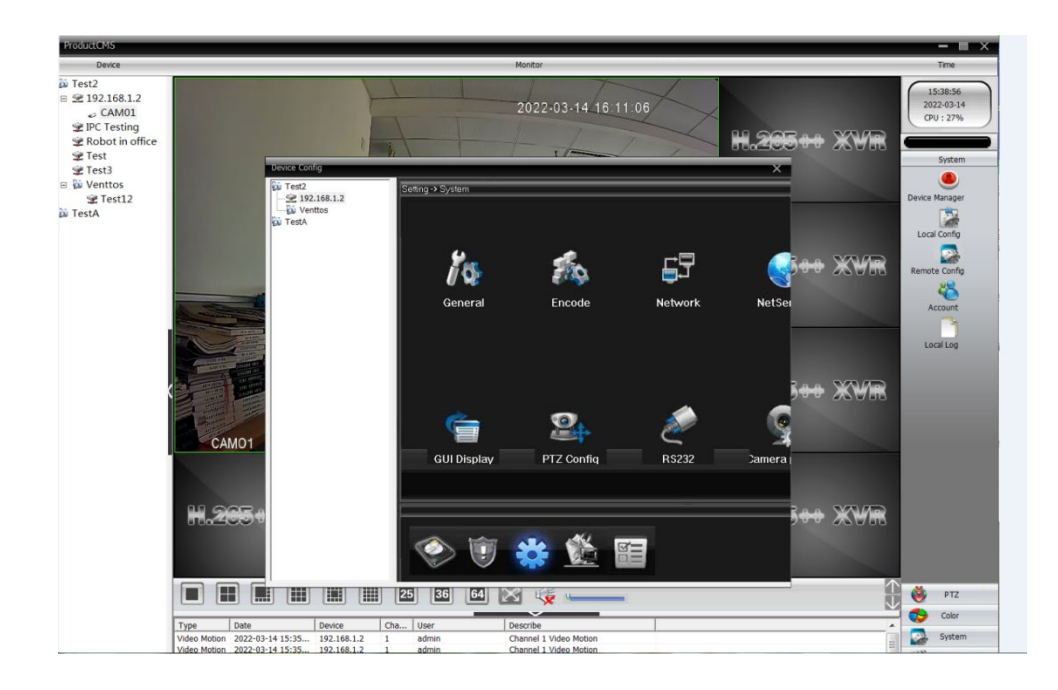

Establezca la dirección IP de acuerdo o haga clic en "Habilitar DHCP" para asignar la dirección IP:

| Device Config |                              | ×                                          |  |  |  |  |
|---------------|------------------------------|--------------------------------------------|--|--|--|--|
| Test2         | Setting -> System -> Network |                                            |  |  |  |  |
| Venttos       | Net Card                     | Wire Netcard 🔽 📄 DHCP Enable 📄 Adaptive IP |  |  |  |  |
|               | IP Address                   | 192 . 168 . 1 . 2                          |  |  |  |  |
|               | Subnet Mask                  | 255 . 255 . 255 . 0                        |  |  |  |  |
|               | Gateway                      | 192 . 168 . 1 . 1                          |  |  |  |  |
|               | Use DNS server a             | address below                              |  |  |  |  |
|               | Primary DNS                  | 202 . 101 . 172 . 35                       |  |  |  |  |
|               | Secondary DNS                | 202 . 101 . 172 . 35                       |  |  |  |  |
|               | Media Port                   | 34567 HTTP Port 80 Onvif port 8899         |  |  |  |  |
|               | Device Info                  | 00: 12: 17 : b0 : bd : db Onvif check      |  |  |  |  |
|               | 📕 High Speed D               | Download                                   |  |  |  |  |
|               | Transfer Policy              | Quality Preferred                          |  |  |  |  |
|               |                              |                                            |  |  |  |  |
|               |                              |                                            |  |  |  |  |
|               |                              |                                            |  |  |  |  |
|               |                              | Refresh OK Cancel                          |  |  |  |  |
|               |                              |                                            |  |  |  |  |
|               |                              |                                            |  |  |  |  |

## 4) Acceso a la cámara de vídeo

A. NVR local: conéctese al NVR y configure el IPC a NVR según los pasos 2 y 3. Luego, el video se mostrará en el monitor;

B. Acceso a IE: CMS (Sistema de gestión de contenido). Descargue el CMS desde el centro de descargas de www.mhkdvr.com.en; abra el CMS, busque el administrador de dispositivos en el lado derecho, haga clic en "Lista de zonas > "AGREGAR ÁREA" y asigne un nombre a la cámara;

|                                                                                      |                                                                         |        |        | 0              | •             |                 |
|--------------------------------------------------------------------------------------|-------------------------------------------------------------------------|--------|--------|----------------|---------------|-----------------|
|                                                                                      | -                                                                       | 9      | Î      | <u> </u>       |               |                 |
| ADD AREA                                                                             | ADD DEVICE                                                              | MODIFY | DELETE | Devices import | Devices expor | Connection Test |
| Zone List<br>Test2<br>2 190<br>2 190<br>2 Ro<br>2 Te<br>2 Te<br>2 Te<br>2 Ve<br>2 Ve | 2.168.1.2<br>C Testing<br>bot in office<br>st<br>st3<br>nttos<br>Test12 |        |        |                |               |                 |
|                                                                                      | Zone                                                                    |        |        |                | ×             |                 |
|                                                                                      | Zone<br>Up Zone                                                         |        |        |                |               |                 |
|                                                                                      |                                                                         | ОК     |        | Cancel         |               |                 |
|                                                                                      |                                                                         |        |        |                |               |                 |
|                                                                                      |                                                                         |        |        |                |               |                 |
|                                                                                      |                                                                         |        |        |                |               |                 |
|                                                                                      |                                                                         |        |        |                |               |                 |

Haga clic en "AGREGAR DISPOSITIVO" para añadir la cámara. La cámara IP se puede encontrar haciendo clic en "Investigación de IP" o iniciando sesión en "Nube", agregando el número de serie (consulte Preguntas y respuestas para obtener información sobre el número de serie).

| E | dit   |          |          |           |           |          |               |            | × |
|---|-------|----------|----------|-----------|-----------|----------|---------------|------------|---|
|   | NO.   | IP Addre | SS       | Port      | MAC       | [        | Vendor        |            |   |
|   |       |          |          |           |           |          |               |            |   |
|   |       |          |          |           |           |          |               |            |   |
|   |       |          |          |           |           |          |               |            |   |
|   |       |          |          |           |           |          |               |            |   |
|   |       |          | Show Ad  | dded Devi | IP Search | IPV6Sear | ch Add Device | EditDevice |   |
|   |       |          | Onvif Se | arch      |           |          |               |            |   |
|   | Devic | e Name   | Test     |           |           |          |               |            |   |
|   | Login | Туре     | IP A     | ddres: D  | omain 🥅 A | RSP 🕅    | Cloud 🗌 IPV   | 6          |   |
|   | IP Ad | dress    | •        | •         | •         |          |               |            |   |
|   | Port  |          |          |           |           |          |               |            |   |
|   | User  | Name     | admin    |           | Pa        | ssword   |               |            |   |
|   | Zone  |          | TestA    |           |           |          |               |            |   |
|   | Vend  | or       | H264D    | /R        | •         |          |               |            |   |
|   |       |          |          | ОК        |           | Can      | cel           |            |   |
|   |       |          |          |           |           |          |               |            |   |

Una vez que se agregó el dispositivo, el video se mostrará en la interfaz:

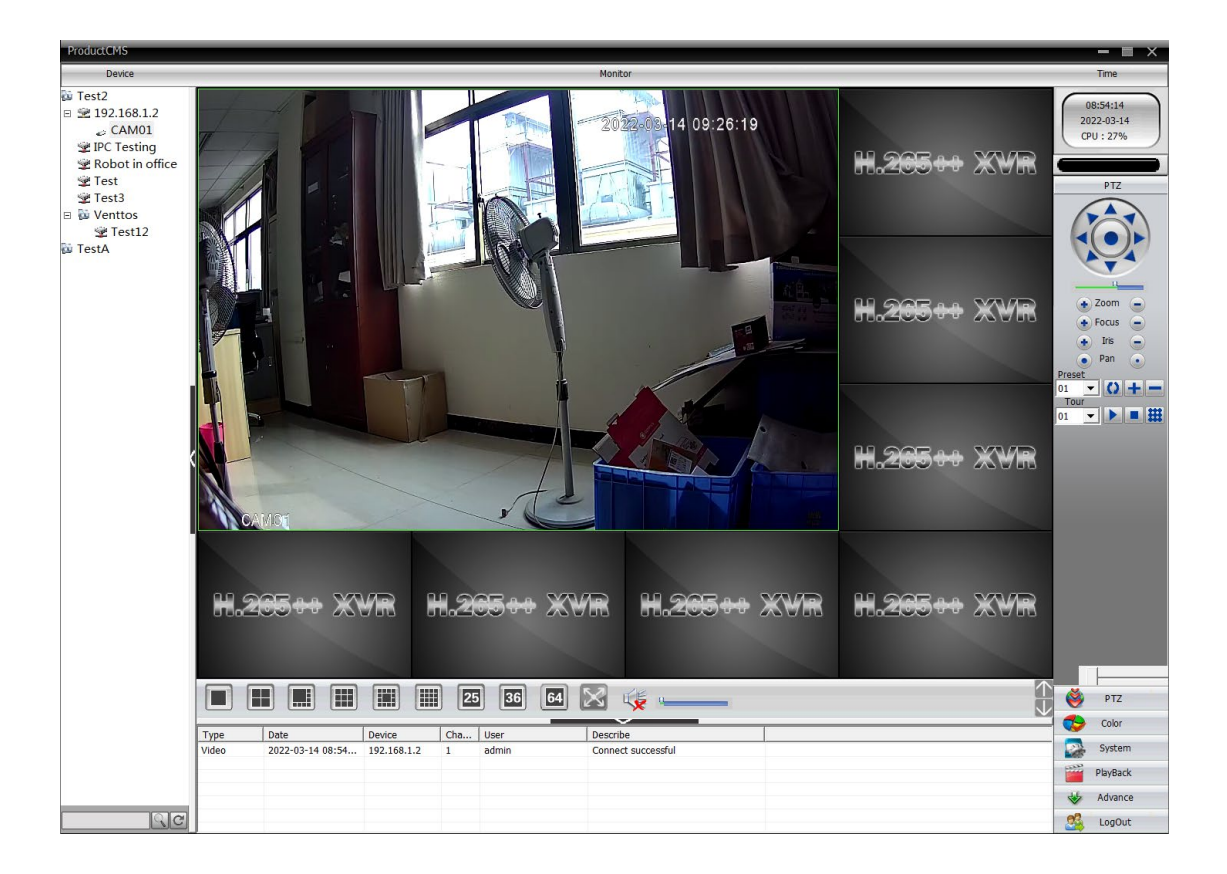

#### C. Cliente PC

Abra http://xmeye.net/ y existen dos métodos disponibles para iniciar sesión en la PC: por usuario con nombre de usuario y contraseña o por dispositivo con número de serie:

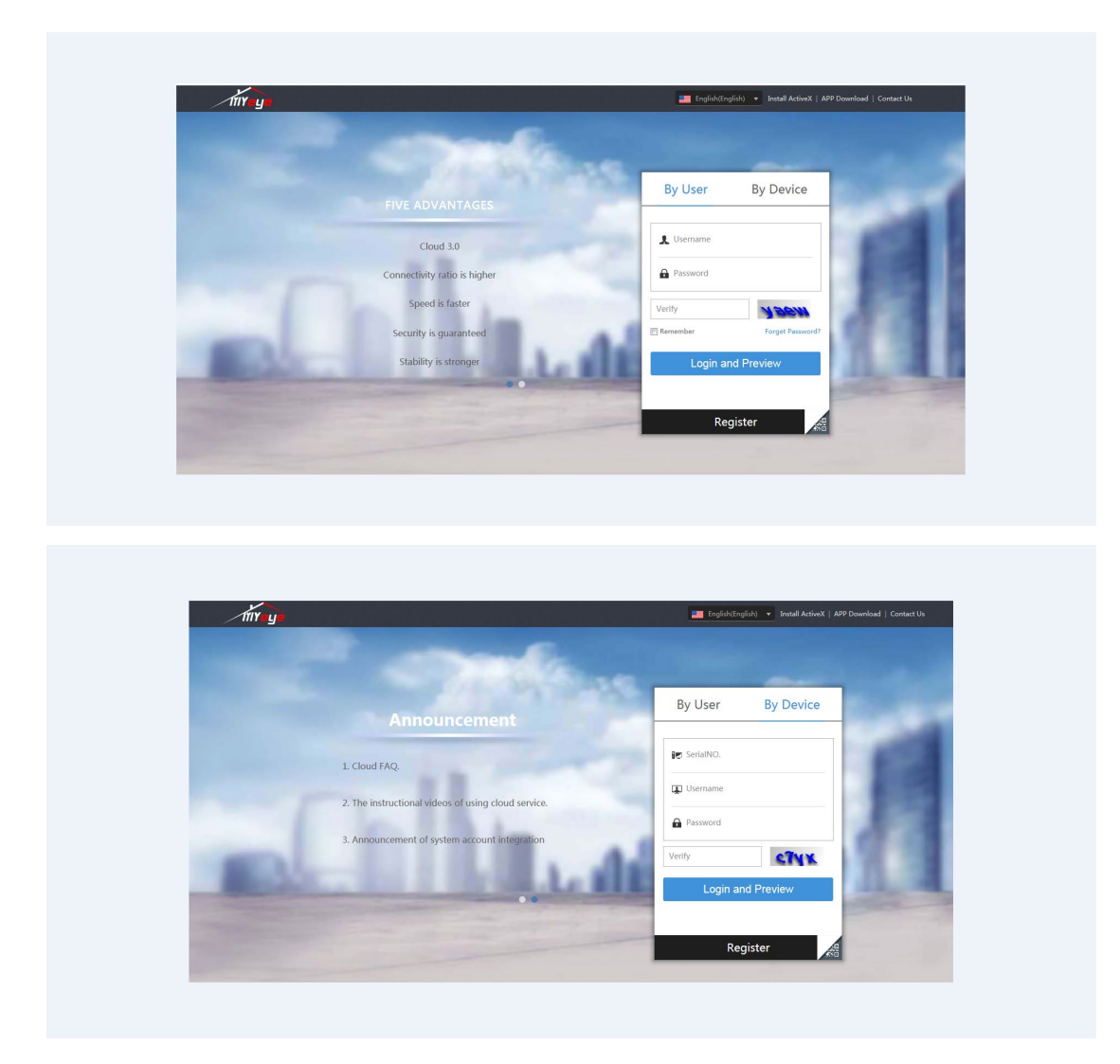

D. Acceso a la aplicación móvil (iOS y Android):

Encuentre "xmeye" en Apple Store o Android Market:

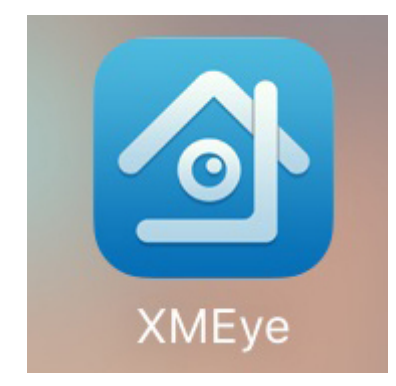

Abra la aplicación y cree una cuenta:

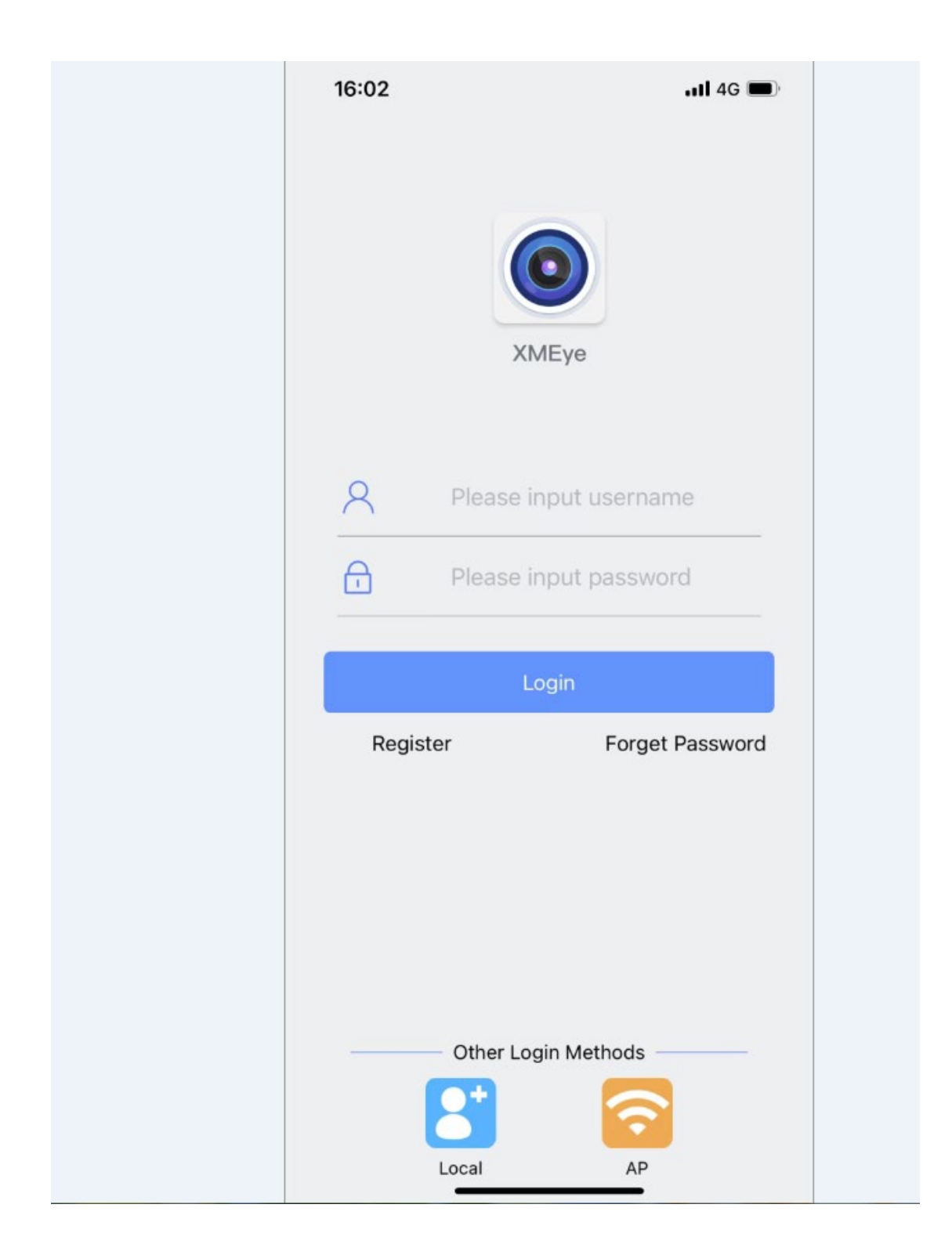

Haga clic en "+" en la interfaz para agregar el dispositivo, se recomienda agregar con el número de serie:

|                              | 11.9 🛠 📶 🙃 🗤    | 🔇 🔟 l 2:39    |  |  |  |  |  |
|------------------------------|-----------------|---------------|--|--|--|--|--|
|                              | Add Device      |               |  |  |  |  |  |
| (                            | ● Manual Add    | 🔿 WiFi Config |  |  |  |  |  |
|                              | 🖵 Device Name   |               |  |  |  |  |  |
|                              | : Esrial Number |               |  |  |  |  |  |
|                              | Advanced        | DDNS          |  |  |  |  |  |
|                              | ОК              |               |  |  |  |  |  |
| $\left( \right)$             | Search          |               |  |  |  |  |  |
| Forgot your device password? |                 |               |  |  |  |  |  |

El video se puede revisar una vez que la cámara se agrega correctamente:

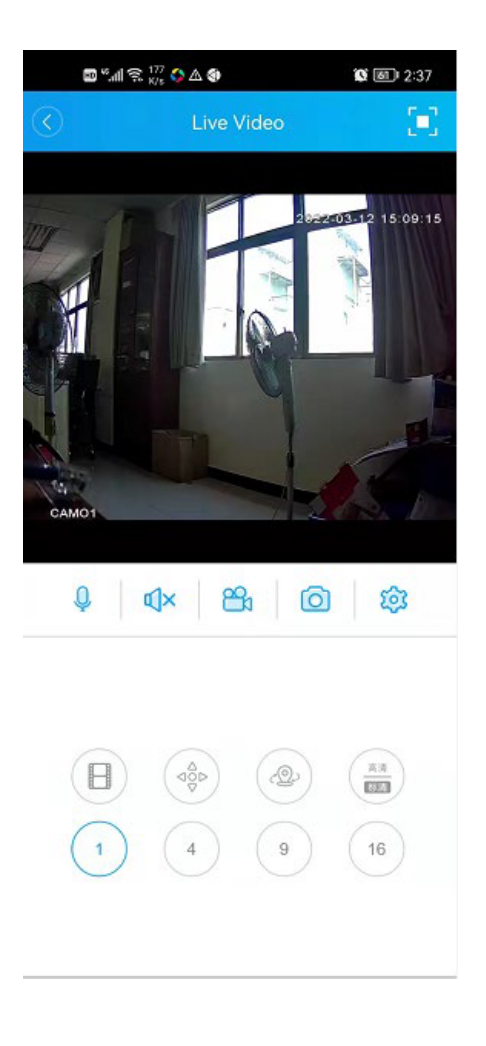

# 5) Preguntas y respuestas

P. No puedo encontrar la cámara a través de Internet

A. Asegúrese de que la dirección IP de la cámara, la dirección IP del NVR y la dirección IP del enrutador no coincidan entre sí, y si el NVR y el enrutador están conectados a Internet correctamente;

P. Dónde encontrar el número de serie

A. Si está conectado a NVR, haga clic en el menú
principal > Avanzado > Versión para encontrar el número de serie:

|                                                                                                    | Version                                                                                                    |                                           |
|----------------------------------------------------------------------------------------------------|----------------------------------------------------------------------------------------------------|-------------------------------------------|
| System<br>Build Date<br>Original<br>MAC<br>Serial Number<br>Record Channel<br>Status<br>Nat status<br>Nat status<br>Device Info. | V4.03.R11.C6380235.12201.140000.000000<br>2021-11-19 09:48:02<br>1<br>0012423a69cf<br>62a8bb704d179201xbx9<br>9<br>304-220301016<br>Connected<br>2:124.71.5.112/1/+011 | 0<br>IIIIIIIIIIIIIIIIIIIIIIIIIIIIIIIIIIII |
|                                                                                                    | OK                                                                                                    |                                           |

Si se conecta al enrutador directamente, el número de serie se puede encontrar a través de CMS, haga clic con el botón derecho del mouse para obtener el menú principal, Configuración del dispositivo > Configuración > Información > Versión:

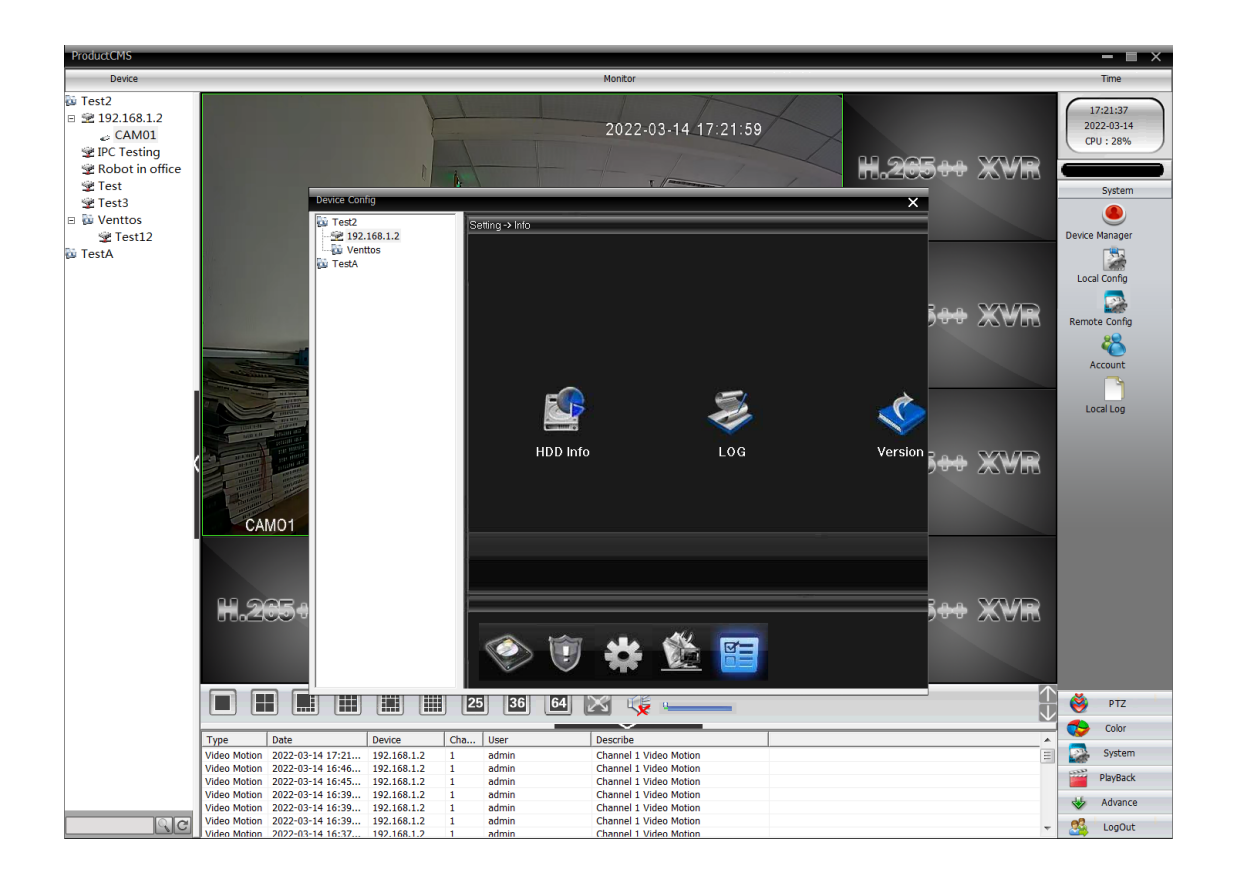

P. El cliente de PC no funciona

A. Entre a http://xmeye.net/ para instalar ActiveX e instálelo.

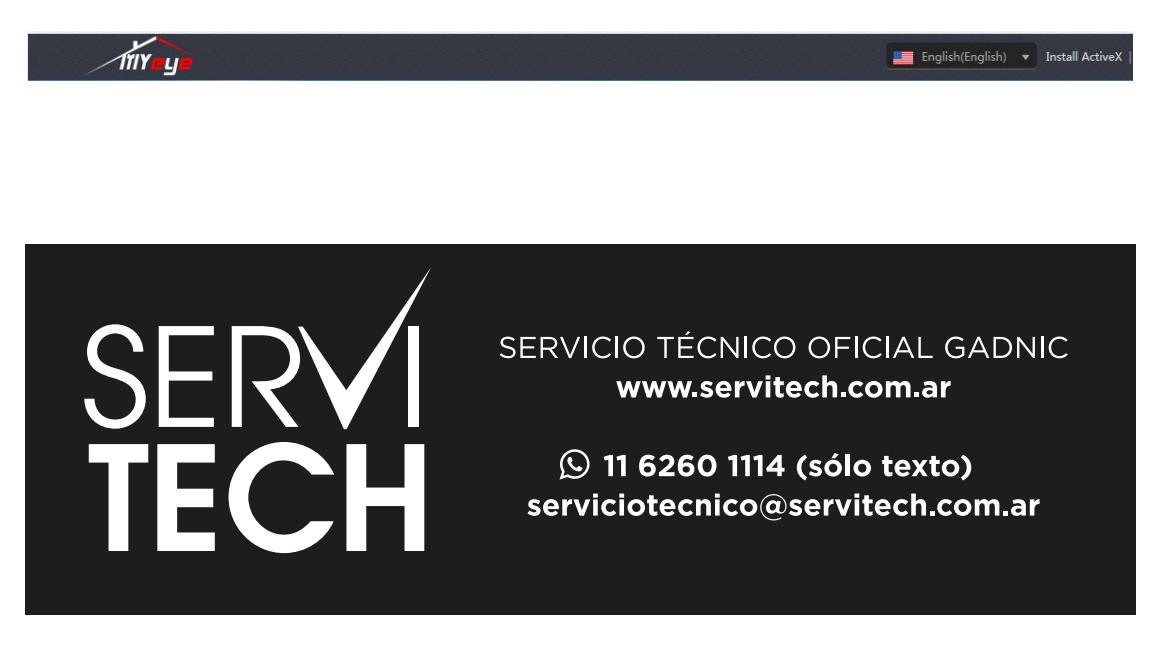